# PCI-8213/8214 4-Port / 2-Port PCI Ethernet Controller User' s Guide

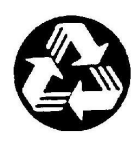

Recycled Paper

#### ©Copyright 2002 ADLINK Technology Inc.

All Rights Reserved.

Manual Rev. 1.0: June 2002

Part No : 50-13028-110

The information in this document is subject to change without prior notice in order to improve reliability, design and function and does not represent a commitment on the part of the manufacturer.

In no event will the manufacturer be liable for direct, indirect, special, incidental, or consequential damages arising out of the use or inability to use the product or documentation, even if advised of the possibility of such damages.

This document contains proprietary information protected by copyright. All rights are reserved. No part of this manual may be reproduced by any mechanical, electronic, or other means in any form without prior written permission of the manufacturer.

#### Trademarks

Other product names mentioned herein are used for identification purposes only and may be trademarks and/or registered trademarks of their respective companies.

# Getting service from ADLINK Customer Satisfaction is always the most important thing for ADLINK Tech

Inc. If you need any help or service, please contact us and get it.

|                                 |                           | ADLINK Tech                                                                           | nology Inc.               |                       |  |
|---------------------------------|---------------------------|---------------------------------------------------------------------------------------|---------------------------|-----------------------|--|
| Web Site                        | http://www.adlinktech.com |                                                                                       |                           |                       |  |
| Sales &<br>Service              | service                   | e@adlinktech.com                                                                      |                           |                       |  |
|                                 | NuDA                      | Q                                                                                     | nudaq@a                   | dlinktech.com         |  |
| Technical                       | Autom                     | ation                                                                                 | automation                | n@adlinktech.com      |  |
| Support                         | NuIPC                     |                                                                                       | nuipc@adlinktech.com      |                       |  |
|                                 | NuPR                      | O / EBC                                                                               | nupro@ad                  | nupro@adlinktech.com  |  |
| TEL                             | +886-2                    | 2-82265877                                                                            | FAX                       | +886-2-82265717       |  |
| Address                         | 9F, No                    | o. 166, Jian Yi Road,                                                                 | Chungho City              | v, Taipei, 235 Taiwan |  |
| Please inforr<br>satisfactory a | n or FA<br>nd consta      | X us of your de<br>ant service.                                                       | tailed inforr             | nation for a prompt,  |  |
|                                 |                           | Detailed Compa                                                                        | ny Informat               | ion                   |  |
| Company/Orga                    | anization                 |                                                                                       |                           |                       |  |
| Contact Persor                  | ۱                         |                                                                                       |                           |                       |  |
| E-mail Address                  | ;                         |                                                                                       |                           |                       |  |
| Address                         |                           |                                                                                       |                           |                       |  |
| Country                         |                           |                                                                                       |                           |                       |  |
| TEL                             |                           |                                                                                       | FAX                       |                       |  |
| Web Site                        |                           |                                                                                       |                           |                       |  |
|                                 |                           | Quest                                                                                 | ions                      |                       |  |
| Product Model                   |                           |                                                                                       |                           |                       |  |
| Environment to Use              |                           | □OS<br>□Computer<br>□M/B:<br>□Chipset:<br>□Video Card:<br>□Network Interfa<br>□Other: | CPU:<br>Bios:<br>ce Card: |                       |  |
| Challenge Description           |                           |                                                                                       |                           |                       |  |
| Suggestions to                  | ADLINK                    |                                                                                       |                           |                       |  |

# Table of Contents

| How                                           | to use this guide                                                                                                    | iii             |
|-----------------------------------------------|----------------------------------------------------------------------------------------------------|-----------------|
| Chap                                          | ter 1 Introduction                                                                                                    | 1               |
| 1.1<br>1.<br>1.<br>1.<br>1.2                  | Ethernet<br>1.1 Fast Ethernet<br>1.2 Connect the Network Cable<br>1.3 Pin-definition of RJ45 Connector<br>Drivers on ADLINK CD                                                                  | 1<br>2<br>2<br> |
| Chap                                          | ter 2 PCI-8213                                                                                                    | 4               |
| 2.1<br>2.2<br>2.3<br>2.4<br>2.5<br>2.6<br>2.7 | Introduction<br>Specifications<br>Installation<br>Jumper Setting<br>PCI-8213 Front Panel<br>Extra Display Connector<br>PXE Function                                                             |                 |
| Chap                                          | ter 3 PCI-8214                                                                                                    | 10              |
| 3.1<br>3.2<br>3.3<br>3.4<br>3.5<br>3.6<br>3.7 | Introduction<br>Specifications<br>Installation<br>Jumper Setting<br>PCI-8214 Front Panel<br>Extra Display Connector<br>PXE Function                                                             |                 |
| Chap                                          | ter 4 82559 Driver Installation                                                                                                    | 16              |
| 4.1<br>4.2<br>4.3<br>4.4<br>4.5               | Software and Drivers Support<br>Driver Installation on Windows 2000<br>Driver Installation on Windows 98 (SE & ME)<br>Driver Installation on Windows NT<br>Driver Installation on Red Hat Linux |                 |
| Chap                                          | ter 5 Bypass and WDT                                                                                                    | 21              |
| 5.1<br><i>5</i> .                             | Bypass Operation<br>1.1 Block Diagram                                                                                                    | 21<br>21        |

| Warran | ty Policy                          | 31 |
|--------|------------------------------------|----|
| 5.5 V  | VDT Library for Linux              |    |
| 5.4 V  | VDT DLL for Windows NT & 2000      |    |
| 5.3 E  | OOS Test Utility                   |    |
| 5.2.3  | Programming information of the WDT |    |
| 5.2.2  | WDT Time-out Value                 |    |
| 5.2.1  | WDT control                        |    |
| 52 V   | VDT control                        | 25 |
| 5.1.4  | WDT and State Change               |    |
| 5.1.3  | WDT Test Utilities                 |    |
| 512    | Communication States               | 22 |

# How to use this guide

This manual is to help you use PCI-821X series modules. The briefs contents are as following:

- **Chapter 1,** Introduction gives an overview of the Ethernet. The detail information of each product is list in Chapter 2 to Chapter 4.
- Chapter 2, PCI-8213 gives detail information of this product.
- Chapter 3, PCI-8214 gives detail information of this product.
- **Chapter 4,** 82559 Driver Installation gives detail information of NIC driver installation for the PCI-8213 and PCI-8214 products.
- **Chapter 5,** WDT and Bypass gives the details of the bypass function and how to control the WDT.

# 1

# Introduction

This users manual is used for PCI-8213 and PCI-8214 products based on standard universal PCI short card. The products include:

#### PCI-8213: 4 ports of 10 Base-T / 100 Base-TX Fast Ethernet PCI-8214: 2 ports of 10 Base-T / 100 Base-TX Fast Ethernet

Please refer the Chapter 2 and Chapter 3 for detail information of those products. In the following sections, we introduce the basic information about Ethernet.

# 1.1 Ethernet

## 1.1.1 Fast Ethernet

Fast Ethernet is a network technology specified by IEEE Standard 802.3u. It extends the traditional 10Mbps Ethernet technology to achieve 100Mbps transmission and reception, while retaining the same CSMA/CA Ethernet protocol. Thus while Fast Ethernet provides a tenfold increase in network capacity, it is completely compatible with traditional 10Mbps Ethernet network facilities.

The compatibility is the key to easily and efficiently upgrade to100Mbps in your network areas while greater bandwidth is needed. Upgrading selected areas to Fast Ethernet does not require hardware or software changes in network areas where traditional 10Mbps Ethernet is providing good service. For upgrading existing Ethernet installations to 100Mbps, and especially for selectively upgrading areas needing upgrade, Fast Ethernet is the clear choice in terms of cost-effectiveness, as well as convenience and smoothness in transition.

Fast Ethernet comprises of two subtypes: 100Base-T4 and 100Base-TX.

100Base-T4 Fast Ethernet can utilize existing Category 5 cabling, but doesn't provide full duplex operation. Full duplex 100Base-TX operation allows simultaneous transmission and reception, both at 100Mbps, thus providing service potentially equal to 200Mbps half-duplex service.

# 1.1.2 Connect the Network Cable

Category 5 UTP cable qualifies for both, the Fast Ethernet and Ethernet, cabling rules. The maximum length of any single cable run between any station and its supporting Hub is 100 meters. The maximum length of a cable joining two Hubs is 10m in general, but is 100m when both Hubs qualify as Ethernet class 2 Repeaters. However, these cables run may need to be shorter than the given individual maxim um lengths because their maximum aggregated cable run between any two stations is 205m.

#### Connecting for 100Mbps Ethernet

Category 5 UTP cable is required for fast Ethernet operation. The maximum cable run between the PCI-8213/8214 and the supporting Hub is 100 meters. The cable must be straight (not a crossover cable) with an RJ-45 plug at each end. Make the network connection by plugging one end of the cable into the RJ-45 jack of the PCI-8213/8214, and the other end into a port of the supporting Hub.

## Connecting for 10Mbps Ethernet

Category 3, Category 4, and Category 5 UTP cable, as well as EIA/TIA 568 100-0hm STP cable, all qualify under Ethernet cabling rules. The maximum cable run between the PCI-8213/8214 and the supporting Hub is 100 meters. The cable must be straight (not a crossover cable) with RJ-45 connector at each end. To connect the network is via plugging one end of the cable into the RJ-45 jack of the PCI-8213/8214 and the other end into a port of the supporting Hub.

## 1.1.3 Pin-definition of RJ45 Connector

This connector is for the 10/100Mbps Ethernet capability of the Ethernet card. The figure below shows the pin out assignments of this connector and its corresponding input jack.

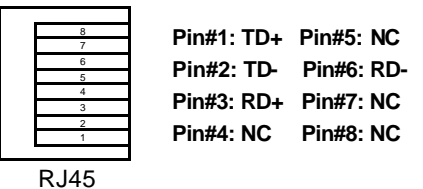

# 1.2 Drivers on ADLINK CD

To install the drivers and utility for the PCI-8213 / 8214 product, please refer the detail installation information from the Chapter 4. We provide the basic information in this manual, however, for more detail installation information, such as non-Windows OS installation, please refer the extensive explanation inside the ADLINK CD. We put the LAN driver in the following directory:

LAN driver of 82559 Chip\CHIPDR\/LAN\100pdisk

Due to the Windows NT is a none plug-and-play OS, we remind you some tips for installing the Windows NT here:

- 1. We suggest that installing the newest update version of service pack after installing LAN driver.
- 2. We suggest installing any other driver before installing service pack. Please make sure your service pack does support AGP, thus service pack 6.0a is recommended.
- Once your NT booting procedure is warning, please check the Event Viewer to make sure what is the real problem. If Windows NT is showing any warning messages which could not be solved, we suggest to re-install Windows NT, and install all drivers in different sequence again.

# 2

# PCI-8213

# 2.1 Introduction

PCI-8213 is the high performance 4-port Ethernet card which complies with the PCI standards. It integrates 4 Intel 82559 single chip Ethernet controllers and 1 Intel 21154 single chip PCI-to-PCI bridge.

# 2.2 Specifications

#### Bus architecture:

- Standard PCI Universal bus
- Fully complied with PCI Rev2.2
- Fully support 32/64-bit and 33/66MHz

#### Ethernet I/F:

- Intel 82559 Ethernet Controller
- Complied with PCI V2.2, IEEE802.3, IEEE802.3u
- True 32-bit PCI bus master
- Full duplex support
- 10 Base-T/ 100 Base-TX support
- 100Mbps Fast Ethernet or 10Mbps data transfer, selected via autonegotiation
- Support INTEL Preboot Execution Environment (PXE) for remote boot
- Two LED indicators for each channel :10 Mbps/100Mbps and Link / Active
- Drivers support: DOS, Windows 98 SE, Windows ME, Windows NT, Windows 2000, Linux Red Hat
- Power requirements: 5V or 3.3V @ 2A (max.)
- Compliant Standards:

• CE Test According to:

EMI Test :European Standard EN 55022 Class BHarmonic Test :European Standard EN 61 000-3-2Voltage fluctuationsTest :European Standard EN 61 000-3-3EMS Test :European Standard EN 50 082-1:1997

- FCC Test According to : Standard for Methods of Measurement ANSI C63.4 – 1992
  - Test in Compliance with CISPR PUB. 22 and FCC Part 15
- Environment:
  - Operating Temperature: 0 to 60°C
  - Storage Temperature: -20 to 80°C
  - Humidity: 10%~90% non condensing
- Dimension:
  - Standard PCI half-sized card form factor

# 2.3 Installation

After unpacking the box, please check if the package contains the following items. If you discover any damage or any item missing, please contact with your dealer.

PCI-8213: Standard PCI short card board ADLINK CD This manual

You may follow the following steps to install this card into your system.

- 1. Read this Manual
- 2. Check the PCB if there is any damage on it
- 3. Setup the jumper if necessary
- 4. Install the board into your system
- Prepare to install the software drivers, you may need to prepare a floppy diskette to pre-copy the drivers from ADLINK CD if you install drivers by a FDD.
- 6. Install driver
- 7. Connect the Ethernet cable to check the board function.

# 2.4 Jumper Setting

The PCI-8213 supports remote boot via PREBOOT EXECUTION ENVIRONMENT (PXE) function by installing a boot ROM. The boot ROM is default installation but disable. The only jumper on the PCI-8213 is used to enable or disable the boot ROM.

#### JP2: Boot Rom enable & disable setting

| Default        | Default Setting     |                    |  |  |
|----------------|---------------------|--------------------|--|--|
| JP2            | Disable BOOT<br>ROM | Enable BOOT<br>ROM |  |  |
| Jumper Pin No. | 1 - 2               | 2 - 3              |  |  |

# 2.5 PCI-8213 Front Panel

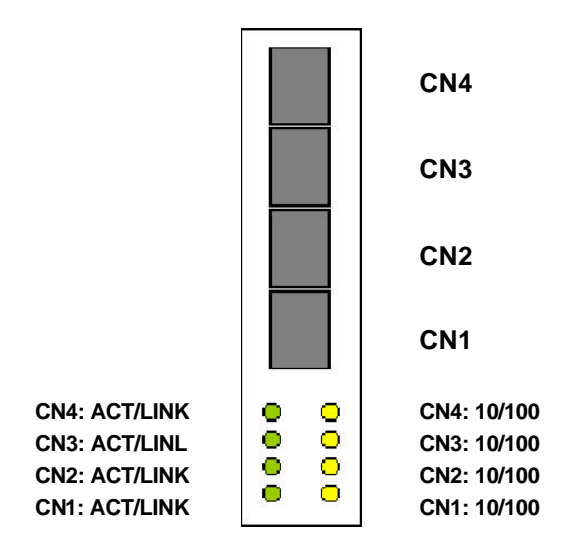

### Figure 2.5.1 PCI-8213 Front Panel

| CN1~4:  | RJ45 Connector |
|---------|----------------|
| ACT:    | LAN active     |
| LINK:   | LAN Link       |
| 10/100: | 10/100 Mbps    |

# 2.6 Extra Display Connector

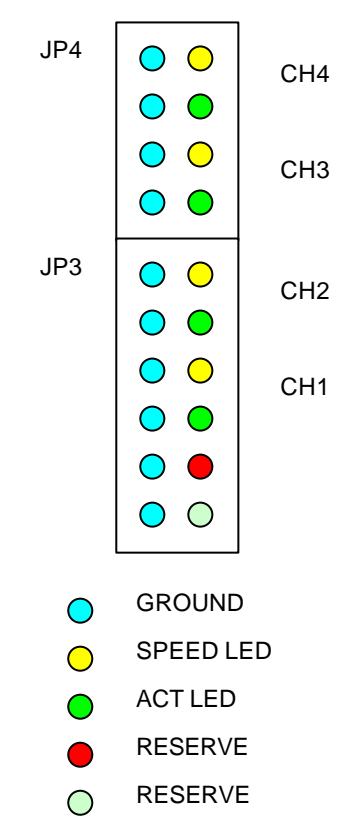

Figure 2.6.1 Extra Display Connector Pin Assignment

# 2.7 PXE Function

The PCI-8213 supports one channel (CN1) remote boot via PREBOOT EXECUTION ENVIRONMENT (PXE) function. The user should enable the system BIOS's **Boot From LAN First** item. When POST (power-on self-test) of the system BIOS finished, press **Ctrl+S** Into INTEL Boot Agent Setup Program. There are seven items as following.

| PXE (RPL)        |
|------------------|
| Disable (Enable) |
| Network (Local)  |
| Enable (Disable) |
| 5 (2,3,8)        |
| Disable (Enable) |
| ACPI (APM)       |
|                  |

# 3

# PCI-8214

# 3.1 Introduction

PCI-8214 is the high performance 2-port Ethernet card, which complies with the PCI standards. It integrates 2 Intel 82559 single chip Ethernet controllers and one Intel 21154 single chip PCI-to-PCI bridge. PCI-8214 has the ability of connecting two channels while the system is halted or software is down when WDT function is active.

# 3.2 Specifications

#### Bus architecture:

- Standard PCI Universal bus
- Fully complied with PCI Rev2.2
- Fully support 32/64-bit and 33/66MHz

#### Ethernet I/F:

- Intel 82559 Ethernet Controller
- Complied with PCI V2.2, IEEE802.3, IEEE802.3u
- True 32-bit PCI bus master
- Full duplex support
- 10 Base-T/ 100 Base-TX support
- 100Mbps Fast Ethernet or 10Mbps data transfer, selected via autonegotiation
- Support INTEL Preboot Execution Environment (PXE) for remote boot
- Two LED indicators for each channel :10 Mbps/100Mbps and Link / Active
- Drivers support: DOS, Windows 98 SE, Windows ME, Windows NT, Windows2000, Linux

- Power:
  - Power Requirement: 5V or 3.3V @ 1.2A (maximum)

### **Compliant Standards:**

• CE Test According to: EMI Test: European Standard EN 55022 Class B Harmonic Test: Voltage fluctuations Test: EMS Test: • FCC Test According to:

European Standard EN 61 000-3-2 European Standard EN 61 000-3-3 European Standard EN 50 082-1:1997 Standard for Methods of Measurement ANSI C63.4 - 1992

• Test in Compliance with CISPR PUB. 22 and FCC Part 15

#### Environment:

- Operating Temperature: 0 to 60°C
- Storage Temperature: -20 to 80°C
- Humidity: 10%~90% non condensing

#### Dimension:

Standard PCI half-sized card form factor

# 3.3 Installation

After unpacking the box, please check if the package contains the following items. If you discover any damage or any item missing, please contact with your dealer.

PCI-8214 card ADLINK CD This manual

You may follow the following steps to install this card into your system.

- 1. Read this Manual
- 2. Check the PCB if there is any damage on it
- 3. Setup the jumper if necessary
- 4. Install the board into your system
- Prepare to install the software drivers, you may need to prepare a floppy diskette to pre-copy the drivers from ADLINK CD if you install drivers by a FDD.
- 6. Install driver
- 7. Connect the Ethernet cable to check the board function.
- 8. Setup WDT function program when bypass ability is needed. WDT program provided is only used in NT environment.

# 3.4 Jumper Setting

The PCI-8214 supports remote boot via PREBOOT EXECUTION ENVIRONMENT (PXE) function by installing a boot ROM. The boot ROM is default installation but disable. The only jumper on the PCI-8214 is used to enable or disable the boot ROM.

#### JP2: Boot Rom enable & disable setting

| Default Setting |                     |                    |  |
|-----------------|---------------------|--------------------|--|
| JP2             | Disable BOOT<br>ROM | Enable BOOT<br>ROM |  |
| Jumper Pin No.  | 1 - 2               | 2-3                |  |

# 3.5 PCI-8214 Front Panel

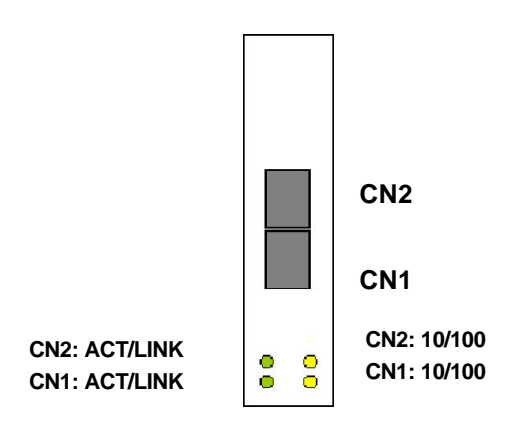

#### Figure 2.5.1 Front Panel of PCI-8214

| LED    | Status   | Description                 |
|--------|----------|-----------------------------|
|        | Blinking | Bypass is active            |
| 10/100 | Light    | 100 Mbps                    |
|        | Dark     | 10 Mbps                     |
|        | Blinking | Data transmission is active |
| ACT    | Light    | LAN Link                    |
|        | Dark     | LAN disconnect              |

# 3.6 Extra Display Connector

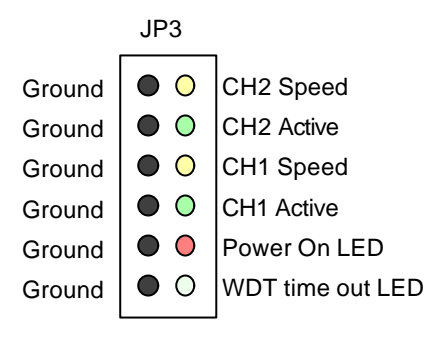

- GROUND
- O SPEED LED
- ACT LED
- Power On LED
- O WDT time out LED

## Fig 3.6.1 Extra Display Connector Pin Assignment

| Pins         | Signal Level | Meaning                        |  |
|--------------|--------------|--------------------------------|--|
| Crand        | High         | 100 Mbps                       |  |
| Speed        | Low          | 10 Mbps                        |  |
|              | Blinking     | Data transmission is active    |  |
| ACT          | Light        | LAN Link                       |  |
|              | Low          | LAN Disconnect                 |  |
| Power On     | High         | 5V Power on                    |  |
|              | High         | Normal mode or Power on status |  |
| wor time out | Low          | Bypass mode                    |  |

# 3.7 PXE Function

The PCI-8214 supports one channel (CN1) remote boot via PREBOOT EXECUTION ENVIRONMENT (PXE) function. The user should enable the system BIOS's **Boot From LAN First** item. When POST (power-on self-test) of the system BIOS finished, press Ctrl+S Into INTEL Boot Agent Setup Program. There are seven items as following.

| Boot Protocol: | PXE (RPL)        |
|----------------|------------------|
| PnP/BEVBoot:   | Disable (Enable) |
| Default Boot:  | Network (Local)  |
| Local Boot:    | Enable (Disable) |
| Prompt time    | 5 (2,3,8)        |
| Setup Message: | Disable (Enable) |
| Power Mgmt:    | ACPI (APM)       |

# 4

# 82559 Driver Installation

This chapter describes LAN driver installation for the onboard Ethernet controller **Intel 82559**. The relative drivers are under the following ADLINK CD directory: **X:\CHIPDRV\LAN\100pdisk**, where X: is the location of the CD-ROM drive.

# 4.1 Software and Drivers Support

The 82559 drivers support the following OS or platforms:

Windows 95, Windows 98, Windows 2000, Windows NT Novell Netware, DOS Setup for Novell NetWare DOS UNIX, OS2, Linux

All the above drivers are included in the ADLINK CD. In the following section, we will describe the driver installation for Windows 98, Windows 2000, Windows NT and Linux. For the driver installation of other OS, please refer the read-me file inside the CD.

# 4.2 Driver Installation on Windows 2000

The Windows 2000 will install LAN driver automatically. We recommend you to manually install the most updating LAN driver from ADLINK CD to ensure the compatibility. After installing the Windows 2000, please update the driver by the following steps.

- 1. Boot Windows 2000, Click *Start*. Select *Settings* then double-click the *Control Panel*.
- 2. Double-click **System** icon, click **Hardware** tab, click **Device Manager** button.
- Double-click Network Adapters entry, Double-click the Intel<sup>®</sup> PRO/100+ Management Adapter entry.
- 4. Click *Driver* tab, then click *Update Driver.*.button.
- 5. An Update Device Driver Wizard window will pop up, click Next>.
- 6. Select *Display a list of ...* and click *Next>*. The next window may show a list of hardware models.
- 7. Insert the CD and click *Have Disk*.
- Browse the 82559 driver in the following path: X:\CHIPDRV\LAN\100pdisk, highlight oemsetup.inf, click Open, then click OK.
- Highlight the model: Intel ®PRO/100+ Management Adapter, then click NEXT>. An Update Driver Warning window may pop up, click Yes to continue.
- 10.Click *NEXT*> button, the Wizard summary window will appear.
- 11.Click *Finish* button, then click *CLOSE* button.

# 4.3 Driver Installation on Windows 98 (SE & ME)

The Windows 98 will install the LAN driver automatically. We recommend you to manually update the LAN driver from ADLINK CD to ensure the compatibility. After setuping Windows 98, please update the driver through the following steps.

- 1. Boot Windows 98, Click *Start*. Select *Settings* then double-click the *Control Panel*.
- 2. Double-click on the **System** icon, click on the **Device Manager** tab.
- Either Double-click on the Network Adapters entry, select the Intel 8255x-based PCI Ethernet Adapter (10/100) entry. Click the Properties button.
- 4. Click on the *Driver* button, then click *Update Driver.*.button.
- 5. Update Device Driver Wizard starts, click NEXT
- Select *Display a list of ...* and click *NEXT*. The next window allows the user to specify a specific path. Insert the CD and click *Have Disk*.
- Browse the 82559 driver in the following path: *X:\CHIPDRV\LAN\100pdisk*, highlight net82557.inf, click *OK*. The Update Wizard displays the message that it has found the driver. Click OK again to update the driver. Note: Windows 98 may ask you to insert the original Windows 98 CD to install the LAN protocols.
- 8. Click **NEXT** button, then the Wizard summary window appears.
- 9. Click *Finish* button, then restart the computer to activate the new driver.

# 4.4 Driver Installation on Windows NT

Before installing LAN driver on Windows NT, please copy the files of LAN driver in the CD to your hard disk. You may copy the relative NT drivers in the directory below.

## X:\CHIPDRV\LAN\100pdisk

where X is the CD-ROM drive.

After booting, Windows NT may detect the hardware of the LAN card and ask to install a LAN driver from its own library of drivers. We recommend you to manually update the LAN driver on ADLINK CD to ensure the compatibility. Please update the driver through the following steps.

- 1. From the *Control Panel*, double-click the *Network* icon, a *Network Configuration* window will pop up.
- 2. Click *ADD* button, *Select Network Adapter* window will pop up, there are several adapter models on the list.
- 3. Click **Have Disk** and type in the complete path of the directory contained LAN driver you saved earlier.
- 4. A Select OEM Option window pop up, click OK, then click Next>.
- 5. Select necessary Network Protocols, click Next>.
- 6. Select necessary Network Services, click Next>.
- Click *Next>* until Windows NT Setup dialog box pop up. Type in *X:Vi386* in the dialog box, then insert the original Windows NT CD, click *Continue.*
- 8. Then click **OK** until the setup is completed.
- 9. Restart the computer.

# 4.5 Driver Installation on Red Hat Linux

The 82559 source code has been included in Red Hat 6.2, 7.0, 7.1 and 7.2 Linux kernel. So what you need to do is plug your card in and boot Red Hat, then the driver will be automatically installed.

# 5

# Bypass and WDT

The bypass function on PCI-8214 in used to link (or short) two independent Ethernet ports when user's application software halt or when power is off.

# 5.1 Bypass Operation

# 5.1.1 Block Diagram

The following diagram shows the operation of bypass on PCI-8214:

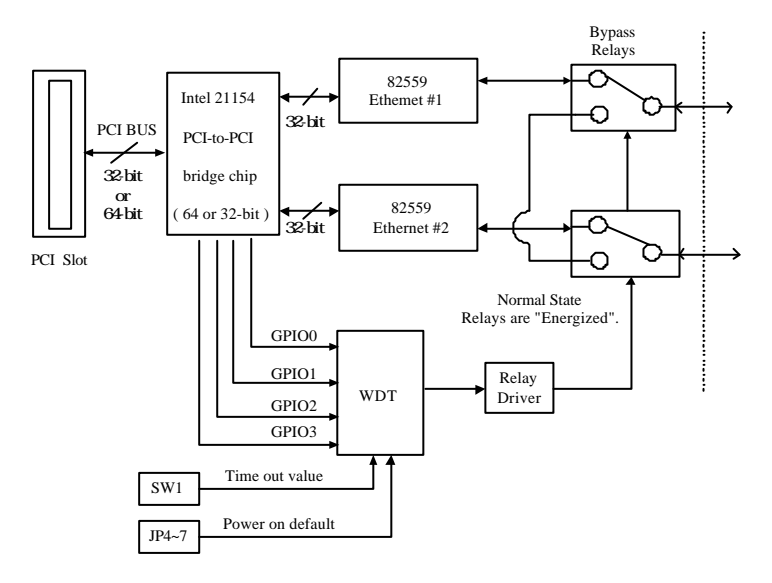

# 5.1.2 Communication States

There are two communications states for the bypass function: (1) *Normal State*, (2) *Bypass State*. A watch-dog-timer (WDT) is used to control and switch the communication between the two states. A relay array is controlled by the WDT for physically routing of the two Ethernet ports.

The block diagram in the section 5.1.1 shows the *Normal State*, where the two Ethernet ports work independently. The following diagram shows the *Bypass State*, where the two Ethernet ports are bypassed together.

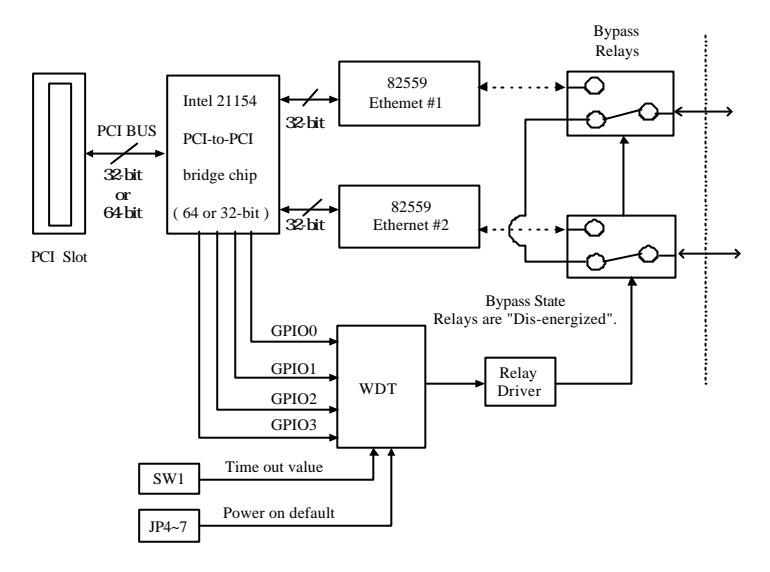

# 5.1.3 WDT Test Utilities

Before programming this card, users can evaluate the functionality by using the DOS test utilities which in the ADLINK CD. Please refer the section 5.3 for list of the functions. The following section also explains how to use those utilities to change the communication states.

# 5.1.4 WDT and State Change

This section shows the flow how software and WDT control the state change. The power on status can be choose as either *Bypass State* or *Normal State* by jumper JP4~7.

#### Default State Setting

The JP4~7 set the *Default State* of communication as following:

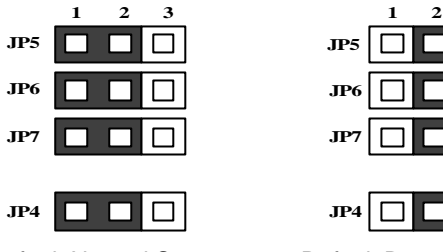

**Default Normal State** 

Default Bypass State

3

After the system power on or PCI reset, the communication will be in the **Default State**, which can be either **Bypass State** or **Normal State**. The factory default setting is the **Bypass State**.

| When power on default setting is Bypass State |  |
|-----------------------------------------------|--|
|-----------------------------------------------|--|

| Power | WDT     | State  | Note                                        | DOS Test Utility |
|-------|---------|--------|---------------------------------------------|------------------|
| Off   | Disable | Bypass | Relay physical<br>character                 |                  |
| On    | Disable | Bypass | Default Power ON<br>State                   |                  |
| On    | Disable | Normal | Set LAN to normal<br>mode                   | NOBYPASS.EXE     |
| On    | Enable  | Normal | Enable WDT and keep<br>reload WDT           | LANWDT.EXE       |
| On    | Enable  | Bypass | Enable WDT but will<br>timeout if no reload | ENWDT.EXE        |
| On    | Disable | Normal | Disable WDT and set to<br>normal mode       | DISWDT.EXT       |
| Off   | Disable | Bypass | Relay physical<br>character                 |                  |

| Power | WDT     | State  | Note                                        | Utility(DOS) |
|-------|---------|--------|---------------------------------------------|--------------|
| Off   | Disable | Bypass | Relay physical<br>character                 |              |
| On    | Disable | Normal | Default Power on<br>State                   |              |
| On    | Enable  | Normal | Enable WDT and<br>keep reload WDT           | LANWDT.EXE   |
| On    | Enable  | Bypass | Enable WDT but will<br>timeout if no reload | ENWDT.EXE    |
| On    | Disable | Normal | Disable WDT and set<br>to normal mode       | DISWDT.EXT   |
| Off   | Disable | Bypass | Relay physical<br>character                 |              |

When power on default setting is Normal State

When the system is power off, the communication is in the **Bypass State**. After the power on, the communication will be initialed according to the JP4~7 setting. The default WDT is disabled.

The communication state will be change from *Default State* (either *Bypass State* or *Normal State*) into *Normal State* only when user enable the WDT.

Under the *Normal State*, the users' software must reload the WDT to avoid timeout. Once the WDT timeout, *Normal State* will change to *Bypass State* automatically, the WDT is still enabled but keep in timeout status.

To release the timeout, user must disable the WDT by software or turn the power off. The communication will change to **Default State**. When the system power turns off, the communication will change to **Bypass State**.

# 5.2 WDT control

### 5.2.1 WDT control

Four signals, which are the GPIO pins of the PCI-to-PCI chip, control the WDT. The function names are listed as the following table:

|       | Functions             | Default | Action command |
|-------|-----------------------|---------|----------------|
| GPIO0 | Enable WDT            | Н       |                |
| GPIO1 | Disable WDT           | Н       |                |
| GPIO2 | Reload WDT            | Н       |                |
| GPIO3 | Force to Normal State | Н       |                |

The power up status of those control signals are set as "input" pins therefore the default logic is pulled high. To enable, disable or reload the WDT, the program must set those bits to low then high to generate the rising edge trigger. If the reload of WDT value is larger than time out value, then the communication state will switch to **Bypass State** automatically. The GPIO3 pin is effective only if **JP4~7** setting **Default State** to **Bypass State**.

## 5.2.2 WDT Time-out Value

The WDT time-out value is switch selectable by a 4-status switch SW1. The time out value is selectable as 1, 2, 4, or 8 seconds.

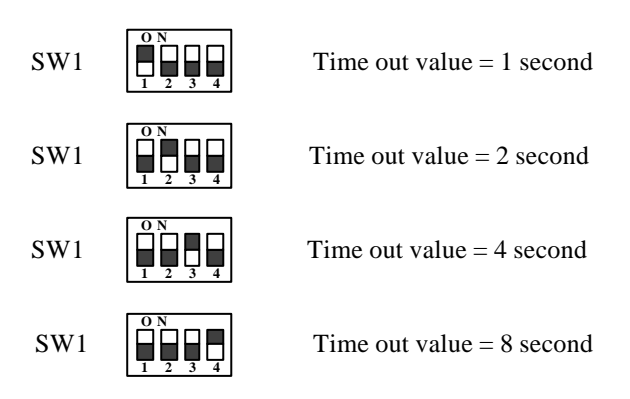

# 5.2.3 Programming information of the WDT

### Search Intel 21154 PCI-to-PCI bridge

The first step of programming the WDT is to use the 21554 chip information (Vendor ID=1011h, Device ID=0026h, Class Code = 0604h) to search the PCI-8214 card. If the card does exist, then record the bridge's location (Bus number, Device number and function number) for the further programming.

## GPIO Programming on 21154 Chip

The GPIO0~GPIO3 pins of the 21154 chip are used to control the WDT. The following tables list the detailed bit mapping of 65h & 66h register.

| Bit | Name                            | R/W    | Description                                                                                                    |
|-----|---------------------------------|--------|----------------------------------------------------------------------------------------------------|
| 3:0 | GPIO output<br>Write-1-to-clear | R/W1TC | The gpio<3:0> pin output data write 1-<br>to-clear. Writing 1 to any of these bits<br>drives the corresponding bit low on the<br>gpio<3:0> bus if it is programmed as bi-<br>directional. Data is driven on the PCI<br>clock cycle following completion of the<br>configuration write to this register. Bit<br>positions corresponding to gpio pins that<br>are programmed as input only are not<br>driven. Writing 0 to these bits has no<br>effect. When read, reflects the last value<br>written. |
| 7:4 | GPIO output<br>Write-1-to-set   | R/W1TS | The gpio<3:0> pin output data write-1-<br>to-set. Writing 1 to any of these bits<br>drives the corresponding bit high on the<br>gpio<3:0> bus if it is programmed as bi-<br>directional. Data is driven on the PCI<br>clock cycle following completion of the<br>configuration write to this register. Bit<br>positions corresponding to gpio pins that<br>are programmed as input only are not<br>driven Writing 0 to these bits has no<br>effect. When read, reflects the last value<br>written.   |

#### GPIO Output Data Register – Offset 65h

GPIO Output Enable Control Register – Offset 66h

| Bit | Name                                      | R/W    | Description                                                                                                    |
|-----|-------------------------------------------|--------|----------------------------------------------------------------------------------------------------|
| 3:0 | GPIO output<br>enable<br>Write-1-to-clear | R/W1TC | The gpio<3:0> pin output data write-1-<br>to-enable. Writing 1 to any of these bits<br>drives the corresponding gpio<3:0> pin<br>as input only; that is, the output driver is<br>tristated. Writing 0 to this register has no<br>effect. When read, reflects the last value<br>written. |

|     |                                         |        | Reset value: 0 (all pins are input only)                                                                                                    |
|-----|-----------------------------------------|--------|----------------------------------------------------------------------------------------------------|
| 7:4 | GPIO output<br>enable<br>Write-1-to-set | R/W1TS | The gpio<3:0> pin output enable control<br>write-1-to-set. Writing 1 to any of these<br>bits configures the corresponding<br>gpio<3:0> pin as bi-directional, that is,<br>enables the output driver and drives the<br>value set in the output data register<br>(65h). Writing 0 to these bits has no<br>effect. When read, reflects the last value<br>written.<br>Reset value: 0 (all pins are input only) |

#### Generate WDT Commands

Enable WDT:

(i) Write 01h to reg#65h and 10h to reg#66h (let GPIO0 to be low)

(ii) Write 10h to reg#65h (Let GPIO0 to be high)

Disable WDT:

(i) Write 02h to reg#65h and 20h to reg#66h (let GPIO1 to be low)

(ii) Write 20h to reg#65h (Let GPIO1 to be high)

Reload WDT:

(i) Write 04h to reg#65h and 40h to reg#66h (let GPIO2 to be low)

(ii) Write 40h to reg#65h (Let GPIO2 to be high)

Switch to Normal State:

(i) Write 08h to reg#65h and 80h to reg#66h (let GPIO3 to be low)

Note. The GPIO3 pin is effective only if JP4~7 setting Default

State to Bypass State.

# 5.3 DOS Test Utility

The following four test utilities can be used for testing whether if the bypass relays work, before integrating the WDT control into user applications. You can find these 4 utilities in the directory below.

#### X:WuPRO\PCI8214\WDTutility\DOS

where X is the CD-ROM drive.

#### ENWDT.EXE:

Enable WDT. The PCI-8214 will switch to *Bypass State* in 1,2,4,8 seconds (or time out value) if user does not reload the WDT. When the relays switching, user should hear a click noise, which is the relay's action.

#### DISWDT.EXE:

Disable and stop WDT. The communication state will keep in *Default State*.

#### LANWDT.EXE:

Enable WDT and keep reloading WDT. The WDT will not time-out unless the program stops running or power off. User can turn off the system power to test the bypass function.

#### NOBYPASS.EXE:

Switch to Normal State if Default state is setting to Bypass State.

# 5.4 WDT DLL for Windows NT & 2000

To use the Watch Dog Timer function of PCI-8214 under Windows NT & 2000, we offer the WDT DLL in the directory below.

#### X:WuPRO/PCI8214\WDTutilityWT&2K

where X is the CD-ROM drive.

There are two installation procedures to register the WDT DLL to OS. Please follow the below steps to install it.

 Copy WDT driver to WINNT\System32 \drivers. You can find the WDT driver in

# X:WuPRO/PCI8214/WDTutilityWT&2KWTDRV V386\Free.

The file name of WDT driver is **Pci8213.sys**.

- Run P8213reg.reg in X:WuPRO/PCI8214\WDTutility\WT&2K\WTDRV to register WDT DLL to system.
- Copy X:WuPRO/PCI8214\WDTutility\WT&2K\Lib\LanWDT.dll to C:\WINT\System32
- 4. Run X:WuPRO\PCI8214\WDTutility\WT&2K\Sample \SdkLanWDT\LanWDT.exe
- 5. Select *index card number*, enter OK.

# 5.5 WDT Library for Linux

# 5.5.1 WDT Installation for Linux

The Linux Module of WDT had been tested under Linux kernel 2.2.12 and ready for 2.4.2. They are put into **X:WuPRO\PCI8214\WDTutility\Linux** directory.

To use this module for testing WDT function of PCI-8214, some steps of installation are listing as follows:

#### 1. UNPACK

Copy **8213\_wdt.tgz** to Linux system and decompress the **8213\_wdt.tgz** : tar xvzf 8213\_wdt.tgz

This will extract the '**8213\_wdt**' directory with the following subdirectories:

*i. driver*/ contains the device module and the installation script *ii. drvsrc*/ contains the source code for 8214 Watch Dog Timer *iii. lib*/ contains the shared library - libLanWDT.so

*iv sample*/ contains the sample programs for 8214 Watch Dog Timer

#### 2. INSTALL DEVICE

Execute the installation script to make nodes for PCI-8214.

# <InstallDir>/8213\_wdt/driver/wdt\_inst.pl

#### for driver installation

To make driver installation, execute the script as follows: <InstallDir>/8213\_wdt/driver/wdt\_inst.pl <Number of PCI-8214 cards>

ex. If you have 3 PCI-8214 cards, please install them with the following command : wdt\_inst.pl 3

The optional parameter '*inst\_dir*' is used to indicate the directory of PCI-8214 package. If the PCI-8214 driver can not be found in working directory, the optional parameter '*inst\_dir*' is required.

- ex. If you have 2 PCI-8214 cards, and install the PCI-8214 package in /usr/local/8213\_wdt.
- install the cards with the command :

## wdt\_inst.pl 2/usr/local/8213\_wdt

### 4. INSTALL LIBRARY

The library is provided as a shared library. To install the library, type the following command:

## Cp <InstallDir>/8213\_wdt/lib/libLanWDT.so /usr/lib

In addition, *wdt\_inst.pl* also involves the installation for the library. More detailed information about Linux Module of WDT is listed in readme.dat .( *X:WuPRO\PCI8214\WDTutility\Linux*)

# 5.5.2 WDT with C Language

```
#include <stdio.h>
#include <stdlib.h>
#include <unistd.h>
#include "LanWDT.h"
#include "conio.h"
int main( void )
{
    int err;
    int timer_interval = 200; // 200 mini-second
    int card_number = 0; /* for the first pci8213 */
    setbuf( stdout, NULL );
    if((err = LanWDT(card_number, timer_interval))<0)</pre>
{ //enable Watchdog timer
     printf("Enable WDTimer Error: %d\n", err);
     exit(-1);
    }
    printf(" Enable WDTimer with interval %d sec. n",
timer_interval );
   printf("
              \n\n Press any key to Disable
WDTimer :" );
    getch();
    LanWDT(card_number, 0);//disable Watchdog timer
    putchar(' \n');
   return 0;
}
```

# Warranty Policy

Thank you for choosing ADLINK. To understand your rights and enjoy all the after-sales services we offer, please read the following carefully.

- 1. Before using ADLINK's products, please read the user manual and follow the instructions exactly. When sending in damaged products for repair, please attach an RMA application form.
- 2. All ADLINK products come with a two-year guarantee, free of repair charge.
  - The warranty period starts from the product's shipment date from ADLINK's factory
  - Peripherals and third-party products not manufactured by ADLINK will be covered by the original manufacturers' warranty
  - End users requiring maintenance services should contact their local dealers. Local warranty conditions will depend on the local dealers 3. Our repair service does not cover two-year guarantee while damages are caused by the following:
  - a. Damage caused by not following instructions on user menus.
  - b. Damage caused by carelessness on the users' part during product transportation.
  - c. Damage caused by fire, earthquakes, floods, lightening, pollution and incorrect usage of voltage transformers.
  - d. Damage caused by unsuitable storage environments with high temperatures, high humidity or volatile chemicals.
  - e. Damage caused by leakage of battery fluid when changing batteries.
  - f. Damages from improper repair by unauthorized technicians.
  - g. Products with altered and damaged serial numbers are not entitled to our service.
  - h. Other categories not protected under our guarantees.4. Customers are responsible for the fees regarding transportation of damaged products to our company or to the sales office.

 To ensure the speed and quality of product repair, please download an RMA application form from our company website <u>www.adlinktech.com</u>. Damaged products with RMA forms attached receive priority.

For further questions, please contact our FAE staff.

ADLINK: <u>service@adlinktech.com</u>

Test & Measurement Product Segment: <u>NuDAQ@adlinktech.com</u>

Automation Product Segment: Automation@adlinktech.com

Computer & Communication Product Segment: <u>NuPRO@adlinktech.com</u>; <u>NuIPC@adlinktech.com</u>